# j5create

# **NEWPORT STATION**

QUICK INSTALLATION GUIDE GUÍA DE INSTALACIÓN RÁPIDA KURZANLEITUNG FÜR INSTALLATION GUIDE D'INSTALLATION RAPIDE クイックインストールガイド 快速安装

JUD200

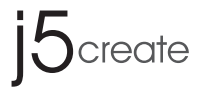

# **NEWPORT STATION**

QUICK INSTALLATION GUIDE

JUD200

# **GETTING STARTED**

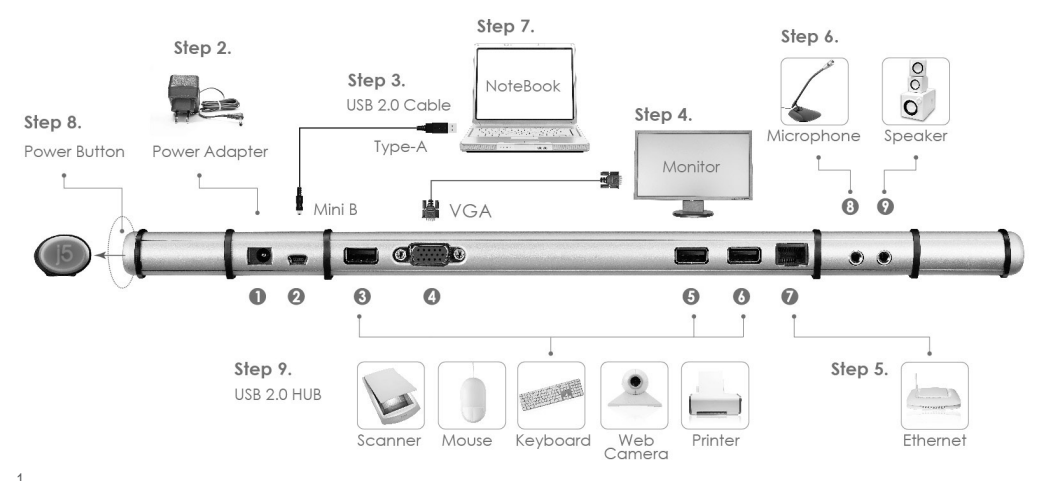

j5create

# Step 1.

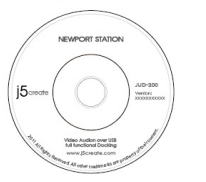

Insert the driver CD

- Step 1. Start Device Driver Installation
  - (In the next section please refer to the installation steps that correspond to your PC system's OS.)
  - Please install the driver completely before following the steps below.
- Step 2 Plug the Power Adapter into Port 1
- Step 3. Connect the USB 2.0 Cable Micro-B connector to Port 2 and the Type-A connector to the host laptop.
- Step 4. Connect the VGA Cable of the Display device to Port 4.
- Step 5. Connect the Ethernet Cable to Port 7.
- Step 6. Connect the Audio Cables (audio out, audio in)to Ports 8 & 9
- Step 7. Lay your laptop on the top of the j5 Newport Station.
- Step 8. Push the "j5" Power button
- Step 9. Downstream USB 2.0 HUB Ports 3, 4, and 5 are now ready for use.

# Step 1. DEVICE DRIVER INSTALLATION

# Installation on Windows

- 1. Insert the Driver CD into the drive; the setup program should launch automatically.
  - Make sure that the Newport Station is NOT connected to your host computer.

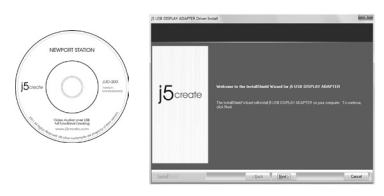

- \*Driver download is available at **www.j5create.com** in "support > download" area.
- Executing the Setup.exe application will launch the following screen. Click "Next" to continue.

 When the installation is complete, select "Yes, I want to restart my computer now" and click "Finish" to restart.

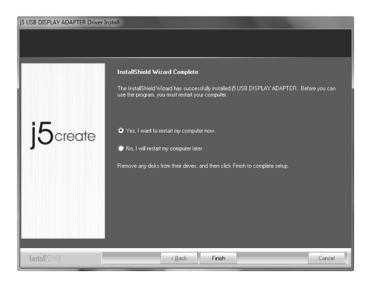

#### Installation on MAC (Snow Leopard)

- 1. Insert the Driver CD into the CD-ROM drive and run the "LAN9500-2.2.0.pkg" file to draw drivers.
  - Make sure that the Newport Station is NOT connected to your host computer.

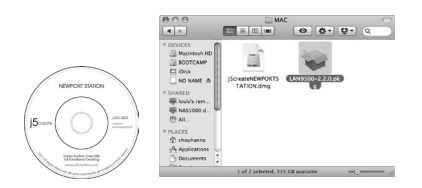

\*Driver download is available at **www.j5create.com** in "support > download" area. 2. Click "Continue" and "Agree" to proceed

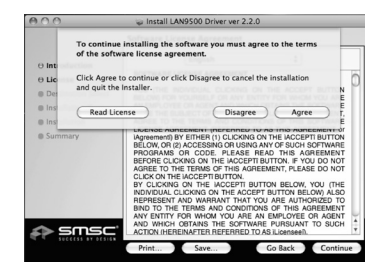

3. Type your password then click "OK".

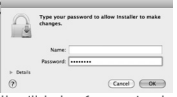

It will take few minutes to process.

4. When installation has completed, click "Close".

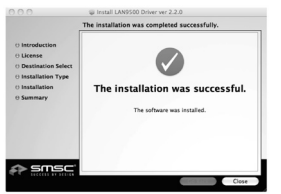

5. Run the "NEWPORTSTATION.dmg" drivers.

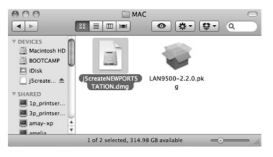

#### Click "j5create-NEWPORT-STATION-V.XXXXX"

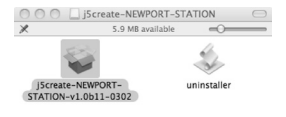

#### 6. Click "Continue" to proceed

|                                                                        | Welcome to the j5 USB Display Adapter Installer                                                                                                    |
|------------------------------------------------------------------------|----------------------------------------------------------------------------------------------------|
| Introduction Destination Select Installation Type Installation Summary | This package instals the <b>BJ UBD Dipley Adapter</b> to your system.<br>System Requerement<br>• Marc DB X 10.8.4 or testr-<br>- Only Mill CM<br>• Only Mill CM<br>• Only Mill CM<br>• Only Mill CM<br>• Only Mill CM<br>• Other Mill CM<br>• Other Mill C |
| create                                                                 |                                                                                                    |

7. Type your password then click "OK".

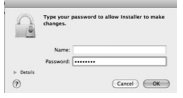

It will take few minutes to process.

8. Click "Restart" to complete

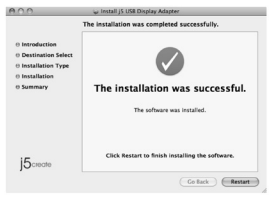

j5create

# **Expore The Outstanding Features**

# **Cooling Function:**

Set your laptop on the top of the j5 create Newport Station to keep your laptop cool.

## **Hardware Specific Function**

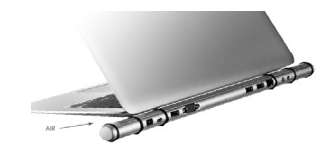

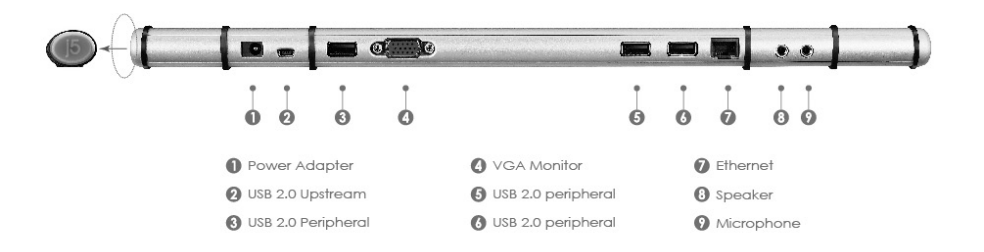

# DISPLAY FUNCTION INSTRUCTIONS:

## **Display Resolution**

Select the resolution you want to be displayed on the device.

## **Display Orientation**

Turn the connected display device.

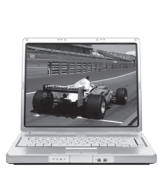

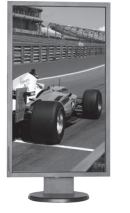

\* This function is not available on MAC

# **Display Mode**

Extended mode

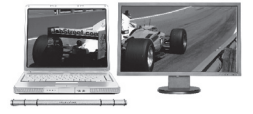

Mirror mode

Primary mode

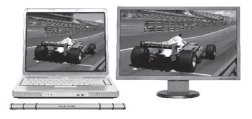

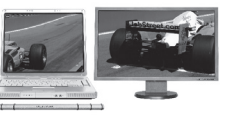

# **Display Setting on Windows 7**

Right click on the desktop and go to "Screen Resolution"

|                                  | Detect<br>Identify                                                                                                    |
|----------------------------------|----------------------------------------------------------------------------------------------------|
| 2. Multiple Monitors •           |                                                                                                    |
| 280 × 800 •                      |                                                                                                    |
| andscape 💌                       |                                                                                                    |
| tuplicate these displays 👻       |                                                                                                    |
| main display.                    | Advanced setting                                                                                                    |
| r (or press the 💐 key and tap P) |                                                                                                    |
| erns larger or smaller           |                                                                                                    |
|                                  | 2. Auftapia Montese. •<br>20 - Multipate Montese. •<br>200 - 600 •<br>wyklatat these display: •)<br>main display.<br>- (or press the <b>4</b> 2 <sup>1</sup> tay and tap <b>9</b> )<br>ense haver or manife |

# Display Setting on Windows Vista/XP

Right click on the (  $\fbox$  ) icon in the lower right-hand side of the toolbar.

| j5create                  |     |
|---------------------------|-----|
| 3 : [DELL 2707WFP]        |     |
| Display Resolution        | •   |
| Display Rotation          | •   |
| ✓ Extended                |     |
| Mirror                    | •   |
| Primary                   |     |
| Off                       |     |
| Identify Monitors         |     |
| Multi-Display Control Pan | iel |
| Display Settings          |     |
|                           |     |

# Display Setting on MAC (Snow Leopard).

Go to ( ) and then **"System Preferences"**. Choose the **"Display**" or **"Arrangement**" tab to adjust.

| 000                                                                                                    | 🥪 Install j5 USB Display Adapter                 |
|----------------------------------------------------------------------------------------------------|--------------------------------------------------|
|                                                                                                    | The installation was completed successfully.     |
| <ul> <li>Introduction</li> <li>Destination Select</li> <li>Installation Type</li> <li>Installation</li> <li>Summary</li> </ul> | The installation was successful.                 |
|                                                                                                    | The software was installed.                      |
| j5 <sub>create</sub>                                                                                                    | Click Restart to finish installing the software. |

For a complete list of instructions for each function, please refer to the User Manual

| 0                                                       | Color LCD                                                             |     |
|---------------------------------------------------------|-----------------------------------------------------------------------|-----|
| ► Show All                                              |                                                                       | (0) |
|                                                         | Display Arrangement Co                                                | lor |
| To rearrange the displays,<br>To relocate the menu bar, | drag them to the desired position.<br>drag it to a different display. |     |
|                                                         |                                                                       |     |
|                                                         |                                                                       |     |
|                                                         |                                                                       |     |
|                                                         |                                                                       |     |
|                                                         |                                                                       |     |
|                                                         |                                                                       |     |
|                                                         |                                                                       |     |
| Mirror Displays                                         |                                                                       |     |
|                                                         |                                                                       |     |
|                                                         |                                                                       |     |
|                                                         |                                                                       |     |

15create

#### **Required Environment**

- Microsoft Windows 7, Vista, XP (32-bit or 64-bit)
- Mac OS X v10.6 (Snow Leopard) / v10.7 (Lion)
- Available USB 2.0 port
- Minimum System Requirements
  - CPU: Intel Dual core 2.0 GHz or above .
  - RAM: 2 GB or Higher

### Package Contents

- Newport Station
- USB 2.0 cable (Type-A to Mini-B) 1 Meter
- Power Adapter (5V/3A)
- Driver CD with E- Manual
- Quick Installation Guide

#### **Regulatory Compliance**

FCC / CE / C-Tick / VCCI

#### Disclaimer

Information in this document is subject to change without notice. The manufacturer does not make any representations or warranties (implied or otherwise) regarding the accuracy and completeness of this document and shall in no event be liable for any loss of profit or any commercial damage, including but not limited to special, incidental, consequential, or other damage. No part of this document may be reproduced or transmitted in any form by any means, electronic or mechanical, including photocopying, recording or information recording and retrieval systems without the expressed written permission of the manufacturer.

# STOP !!

If you have any issues using this product, please try the instructions below before returning this product to the store.

#### 1. The User Manual

Contains detailed instructions and a troubleshooting section, many common issues can be easily resolved by reading the user manual.

#### 2. Online Support

Please visit the j5 create website (www.j5create.com) to find the latest software for your device. If you still experience issues, you can submit a trouble ticket through j5 web support. Your ticket will be handled within 24 hours. We stand behind our products and it is our goal to provide you world class support.

#### 3. Telephone Support

Please call us @ 888-689-4088 and one of our support technicians will be very happy to assist you.

# **TECHNICAL SUPPORT**

Toll free number: 888-689-4088 Business Hours: Mon. – Fri. 10:00 a.m – 6:00 p.m E.S.T Email: service@j5create.com

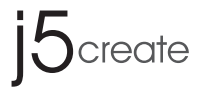

# **NEWPORT STATION**

GUÍA DE INSTALACIÓN RÁPIDA

JUD200

# Para comenzar

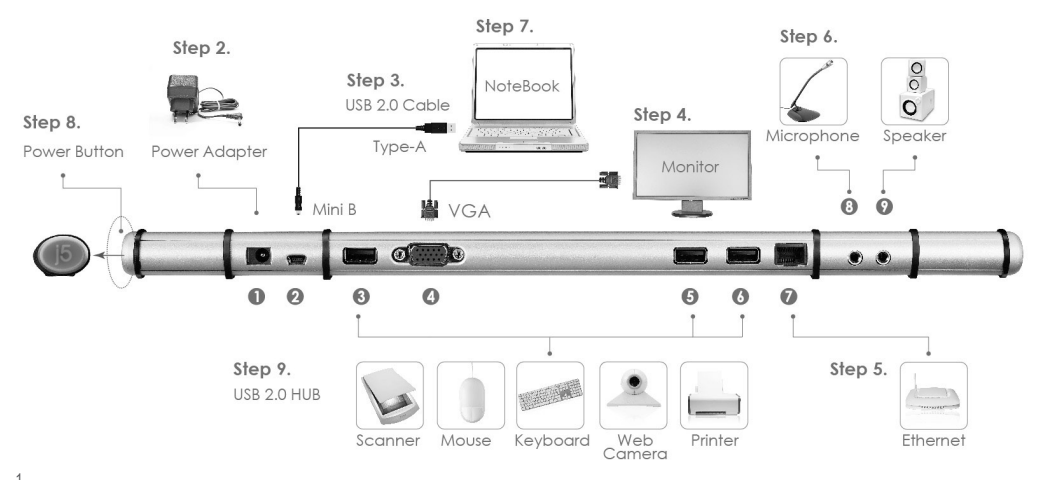

# Step 1.

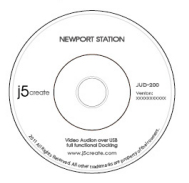

Insert the driver CD

Primer paso.

Inicie la instalación del controlador del dispositivo (consulte la instalación en el sistema operativo de su PC en la sección siguiente)

#### Instale el controlador por completo siguiendo los siguientes pasos.

Seaundo paso. Conecte el Adaptador de Corriente al Puerto 1

Tercer paso. Conecte el conector Cable USB 2.0 Micro-B al Puerto 2, y el conector Tipo-A a la computadora

Cuarto paso. Conecte el cable VGA del dispositivo de pantalla al Puerto 4

Quinto paso. Conecte el cable Ethernet al Puerto 7

Sexto paso. Conecte el cable de Audio (Salida de audio, entrada de audio) a los Puertos 8 y 9

Séptimo paso. Coloque el portátil en la parte superior de la j5 create Newport Station

Octavo paso. Presione el botón de encendido "i5"

Noveno paso. Los puertos 3,5,6 del HUB USB 2.0 de bajada están listos para ser utilizados j5create

# Primer paso. Instalación del Driver del Dispositivo

# Instalación en Windows

- Inserte el CD de controladores en la unidad de CD-ROM; y ejecuteel archivo "LAN9500-2.2.0.pkg" para extraer drivers.
  - Asegúrese que la Newport Station NO está conecta al ordenador

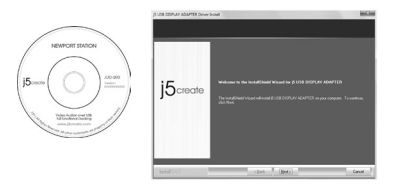

\*La descarga de los controladores está disponible en **www. j5create.com** en el área "support > download".

2. Ejecutar la aplicación Setup.exe iniciará la siguiente pantalla. Clic en "Siguiente" para continuar.

 Cuando la instalación haya finalizado, seleccione "Si, deseo reiniciar el equipo ahora". Haga clic en "Finalizar" para reiniciar

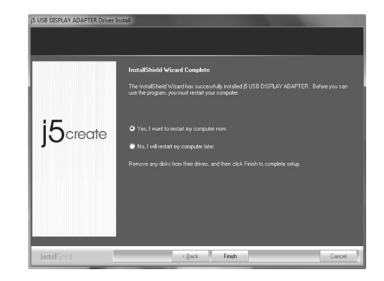

### Instalación en MAC (Snow Leopard)

- Inserte el CD de controladores en la unidad de CD-ROM; y ejecute el archivo .dmg para extraer los drivers.
  - Asegúrese que el USB Display Adapter NO está co nectado al ordenador.

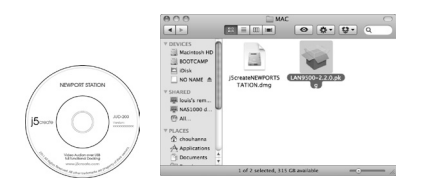

\*La descarga del director está disponible en **www. j5create.com** en el área "support > download". 2. Clic en "Continuar" y "Aceptar" para proceder.

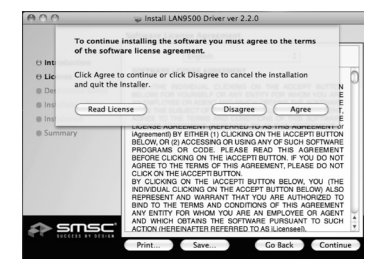

3. Introduzca su contraseña y clic en "ok"

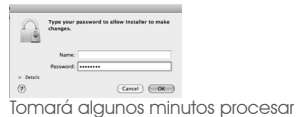

4. La instalación se ha completado, clic "Cerrar"

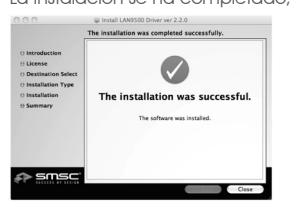

5. Ejecute los controladores "NEWPORTSTATION.dmg"

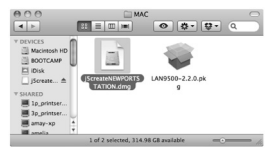

Clic "j5create-NEWPORT-STATION-V.XXXXX"

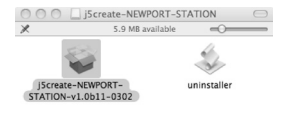

#### 6. Clic "Continuar" para proceder

|                                                                                        | Welcome to the j5 USB Display Adapter Installer                                                                                                    |
|----------------------------------------------------------------------------------------|----------------------------------------------------------------------------------------------------|
| Introduction     Destination Select     Installation Type     Installation     Summary | This package initial in <b>19 UB Display Adoptin</b> to your system.<br>System Regiment Coll.<br>• Mero DX 10.4 and the area<br>- Dynamic Coll of the Coll of the Coll of the Coll of the Coll<br>- Dynamic Coll of the Coll of TAM for recommended.<br>• SOB of RAM minimum, 40B of RAM for recommended. |
| 5create                                                                                |                                                                                                    |

7. Introduzca su contraseña y luego clic "OK".

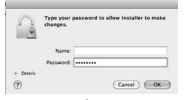

Se tardará algunos minutos en procesar

8. Clic "Reiniciar" para completer

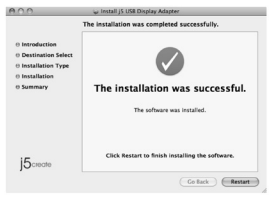

j5create

# **Explore las Características Sobresalientes**

Función de enfriamiento:

coloque el portátil en la parte superior para enfriar

# Función Específica de Hardware

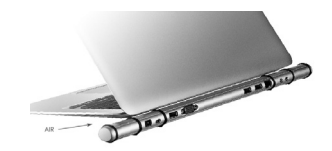

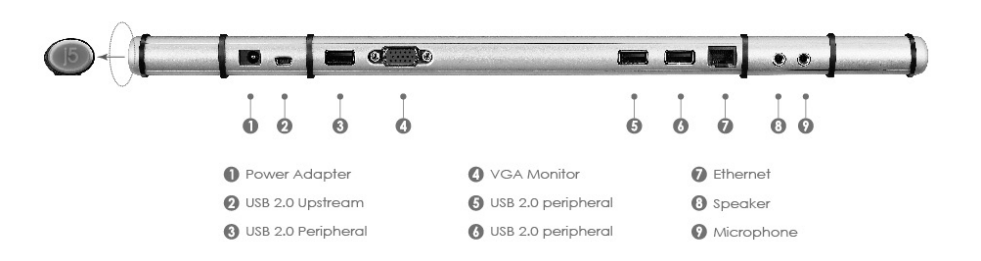

# Instrucciones de la Función de pantalla:

# Resolución de pantalla

Seleccione la resolución que desea para el dispositivo de pantalla.

# Orientación de pantalla

Encienda el dispositivo de pantalla conectado

## \* Esta función no está disponible para MAC

# Modo pantalla

Modo Extendido

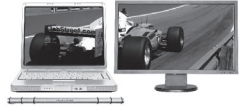

Modo Espejo

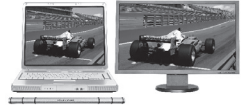

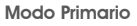

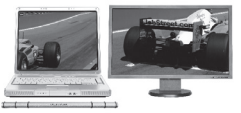

# Mostrar la configuración en Windows 7

Clic derecho en el escritorio y vaya a "**Resolución de Pantalla**"

| Change the ap        | pearance of your display            |                    |
|----------------------|-------------------------------------|--------------------|
|                      |                                     | Detect<br>Identify |
| Display:             | 1)2. Multiple Monitors              |                    |
| Resolution:          | 1280 × 800 •                        |                    |
| Orientation:         | Landscape                           |                    |
| Multiple displays:   | Duplicate these displays *          |                    |
| This is currently yo | ur main display.                    | Advanced setting   |
| Connect to a proje   | ctor (or press the 💐 key and tap P) |                    |
| Make text and oth    | er items larger or smaller          |                    |
| What display settin  | as should I choose?                 |                    |

# Mostrar la configuración en WindowsVista/XP

Clic derecho sobre el ícono ( ) en la barra de herramientas de la parte inferior derecha

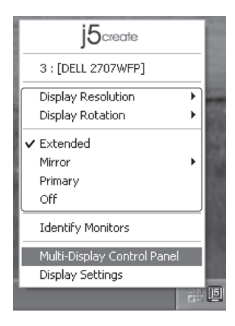

# Mostrar configuración en MAC (Snow Leopard).

Vaya a ( **()** y luego **"Preferencias de Sistema"** Elija la etiqueta "Mostrar" o **"Ajustar"** para ajustar.

| 000                                                                                          | 🥪 Install j5 USB Display Adapter                 |
|----------------------------------------------------------------------------------------------|--------------------------------------------------|
| © Introduction<br>© Destination Select<br>© Installation Type<br>© Installation<br>© Summary | The installation was completed successfully.     |
| j5 <sub>create</sub>                                                                         | Click Restart to finish installing the software. |

Para instrucciones sobre la totalidad de la función, refiérase al Manual del Usuario

|                                                       | Color LCD                                                                  |      |  |
|-------------------------------------------------------|----------------------------------------------------------------------------|------|--|
| ▲ ► Show All                                          |                                                                            | (0.) |  |
|                                                       | Display Arrangement Colo                                                   | n    |  |
| To rearrange the displays<br>To relocate the menu bar | i, drag them to the desired position.<br>, drag it to a different display. |      |  |
|                                                       |                                                                            |      |  |
|                                                       |                                                                            |      |  |
|                                                       |                                                                            |      |  |
|                                                       |                                                                            | •    |  |
|                                                       |                                                                            |      |  |
|                                                       |                                                                            |      |  |
| Mirror Displays                                       |                                                                            |      |  |
| Mirror Displays                                       |                                                                            |      |  |

j5create

#### Entorno requerido

- Microsoft Windows 7, Vista, XP (32-bit or 64-bit)
- Mac OS X v10.6 (Snow Leopard) / v10.7 (Lion)
- Puerto USB 2.0 disponible
- Requerimientos Mínimos de Sistema
  - CPU: Intel Dual core 2.0 GHz o mayor
  - RAM: 2 GB o mayor

### Contenido del Paquete

- Newport Station
- Cable USB 2.0 (Tipo-A a Mini-B) 1 Metro
- Adaptador de corriente (5V/3A)
- CD director con Manual en línea
- Guía de Instalación Rápida

# Reglas de Conformidad

• FCC / CE / C-Tick / VCCI

#### Renuncia

La información en este documento está sujeta a cambios sin previo aviso. El fabricante no se hace cargo de ninguna representación o garantía (implicita o de otro tipo) en lo que concierne a la precisión o lo completo de este documento y no será bajo ninguna circunstancia responsable por ninguna pérdida de ganancia o daño comercial, incluyendo pero no solamente, daño especial, accidental, consecuente, o de otro tipo. Ninguna parte de este documento puede ser reproducida o transmitida de ninguna forma y a través de ningún medio, electrónico o mecánico, incluyendo fotocopiado, o sistemas de grabado o grabado y recuperación sin el permiso por escrito del fabricante.

# ALTO !!

Si tiene algún problema al utilizar el producto, por favor intente seguir las siguientes instrucciones antes de devolver el producto a la tienda.

#### 1. El Manual del Usuario

Contiene instrucciones detalladas y una sección de solución de problemas, varios problemas comunes pueden ser resueltos leyendo el manual del usuario.

#### 2. Soporte en línea

Por favor visite el sitio creado por j5 (www.j5create.com) para encontrar el software más nuevo para su dispositivo. Si aún experimenta problemas, puede enviar un reporte de problemas a través del soporte en línea j5. Su reporte será tratado en 24 horas. Damos soporte a nuestros productos y es nuestro objetivo proveerle soporte de clase mundial.

#### 3. Soporte telefónico

Por favor llámenos al 888-689-4088 y uno de nuestros técnicos de soporte estará feliz de asistirlo.

# **SOPORTE TÉCNICO**

Número gratuito: 888-689-4088 Horario de atención: Lun-Vier. 10:00 a.m – 6:00 U.S.A E.S.T Email: service@j5create.com

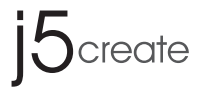

# **NEWPORT STATION**

KURZANLEITUNG FÜR INSTALLATION

JUD200

# WIE MAN BEGINNT

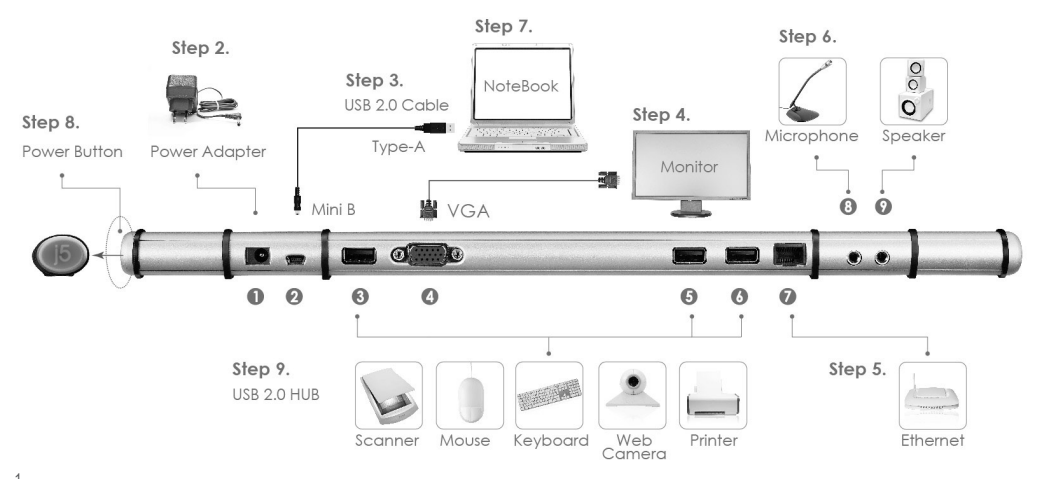

j5create

# Step 1.

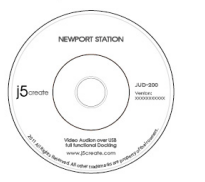

Insert the driver CD

- Schritt 1. Starten Sie die Installation des Gerätetreibers (Bitte konsultieren Sie Ihre OS-Installationsanleitung für Ihren PC im nächsten Abschnitt)
  - Bitte installieren Sie den Treiber komplett, bevor Sie die folgenden Schritte ausführen
- Schritt 2 Stecken Sie den Sromadapter in Port 1 ein.
- Schritt 3. Schließen Sie USB 2.0-Kabel Micro B-Connector an Port 2 und Typ A-Connector an Host-Laptop an.
- Schritt 4. Verbinden Sie VGA-Kabel des Anzeigegeräts mit Port 4.
- Schritt 5. Verbinden Sie das Ethernet-Kabel mit Port 7.
- Schritt 6. Verbinden Sie das Audiokabel (Audioausgang & -eingang) in Port 8 & 9.
- Schritt 7. Platzieren Sie Ihren Laptop auf der j5 create Newport Station
- Schritt 8. Drücken Sie den "j5"-Anschaltknopf.
- Schritt 9. Die Downstream-USB-Hub-Ports 3, 5, und 6 sind nun gebrauchsbereit.

# Schritt 1. INSTALLATION FÜR GERÄTETREIBER

# Installation auf Windows

- 1. Treiber-CD einlegen; das Einstellungsprogramm sollte jetzt automtaisch starten
  - Gehen Sie sicher, dass die Newport Station NICHT mit dem Host-Computer verbunden ist.

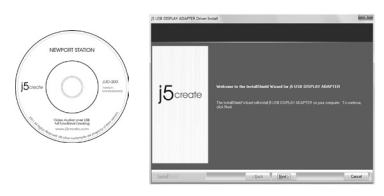

- \* Treiber zum Herunterladen gibt es auf www.j5cre ate.com unter "support > download".
- Durch Aktivieren der Setup.exe-Funktion erscheint der folgende Bildschirm. Klicken Sie auf "Nächstes", um fortzufahren.

 Sobald die Installation fertig ist, klicken Sie auf "Ja, ich möchte meinen Computer jetzt neu starten." und klicken Sie auf "Beenden", um neu zu starten.

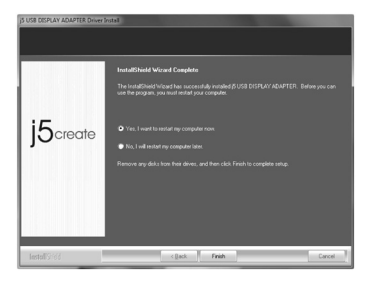

# Installation auf MAC (Snow Leopard)

- 1. Legen Sie die Treiber-CD in das CD-ROM-Laufwerk ein; starten Sie die "LAN9500-2.2.0.pkg"-Datei, um treiber herauszuziehen.
  - Gehen Sie sicher, dass die Newport Station NICHT an den Host-Computer angeschlossen ist.

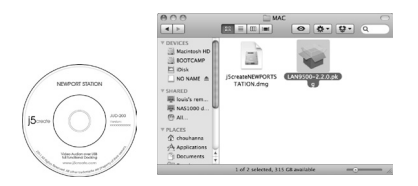

\* Treiber zum Herunterladen gibt es auf www.j5create. com unter "support > download". 2. Klicken Sie auf "Weitermachen" und "Agree", um fortzufahren.

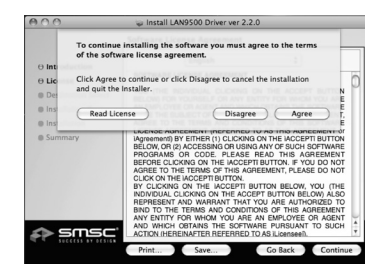

3. Tippen Sie Ihr Passwort ein, dann "OK" klicken.

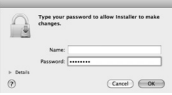

Der Prozess wird einige Minuten beanspruchen.

4. Installation fertig, klicken Sie auf "Schließen".

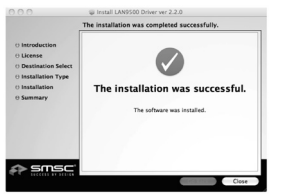

5. Starten Sie die "J5createNEWPORTSTARTION.dmg"-Treiber.

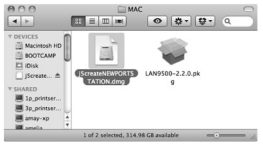

Klicken Sie "j5create-NEWPORT-STATION-V.XXXXX"

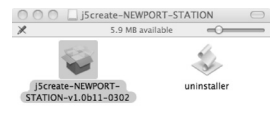

|                                                                          | Welcome to the j5 USB Display Adapter Installer                                                                                                    |
|--------------------------------------------------------------------------|----------------------------------------------------------------------------------------------------|
| O Introduction Destination Select Installation Type Installation Summary | This package Installs The <b>(3)</b> USB Display Adapter to your system.<br>System Requirements<br>- Marc 05X 10.6 a or lawr.<br>- Only Star CUM.<br>- Only Star CUM.<br>- 2 CB of RAM minimum, 4 CB of RAM for recommanded. |
| j5create                                                                 |                                                                                                    |

6. "Weitermachen" klicken, um fortzufahren

7. Tippen Sie Ihr Passwort ein, dann "OK" klicken.

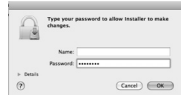

Der Prozess wird einige Minuten brauchen..

8. "Neustart" klicken, um abzuschließen

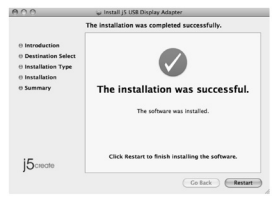

15create

# ERLEBEN SIE HERVORRAGENDE FEATURES

Kühlsystem:

Platzieren Sie Ihren Laptop zur Kühlung oben drauf

# Spezifische Hardwarefunktionen

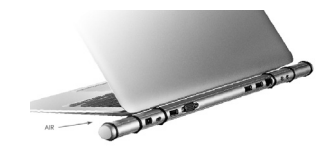

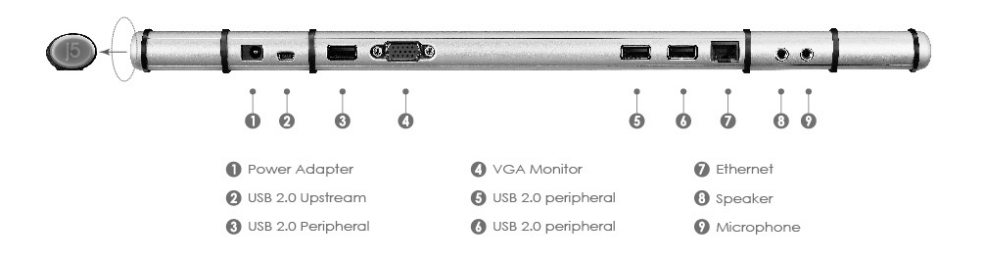

# Anleitung für Anzeigefunktionen:

# Bildschirmauflösung

Wählen Sie die gewünschte Auflösung für das Anzeigegerät aus.

# Ausrichtung der Anzeige

Drehen Sie das Anzeigegerät, welches angeschlossen ist.

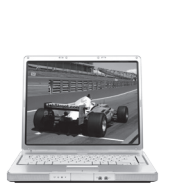

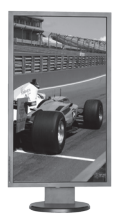

\* Diese Funktion ist auf MAC nicht verfügbar.

# Anzeigemodus

Erweiterter Modus

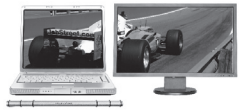

Spiegelmodus

Primärer Modus

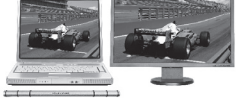

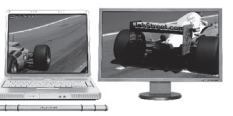
# Anzeigeeinstellungen auf Windows 7

Klicken Sie mit rechter Maustaste auf den Desktop und gehen Sie zu "Bildschirmauflösung"

11.

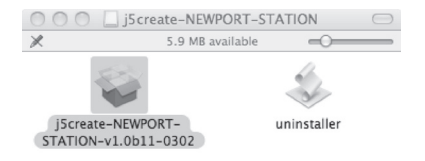

### Anzeigeeinstellungen auf Windows Vista/XP

Rechter Mausklick auf das Symbol ( [[5] ) auf der unteren rechten Tool-Leiste

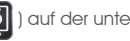

| 0 Introduction<br>0 Destination Select<br>0 Installation<br>0 Installation<br>0 Summary | This postage insults the ( <b>B URB Insulay Adapter</b> to your system.<br><b>Experime Resources:</b><br>1040 ( <b>B EXPERIMENT</b> )<br>1040 ( <b>B EXPERIMENT</b> )<br>1040 ( <b>B E EXPERIMENT</b> )<br>1040 ( <b>B E EXPERIMENT</b> )<br>1040 ( <b>B E EXPERIMENT</b> )<br>1040 ( <b>B E EXPERIMENT</b> )<br>1040 ( <b>B E EXPERIMENT</b> )<br>1040 ( <b>B E EXPERIMENT</b> )<br>1040 ( <b>B E EXPERIMENT</b> )<br>1040 ( <b>B E EXPERIMENT</b> )<br>1040 ( <b>B E EXPERIMENT</b> )<br>1040 ( <b>B E EXPERIMENT</b> )<br>1040 ( <b>B E EXPERIMENT</b> )<br>10 |
|-----------------------------------------------------------------------------------------|----------------------------------------------------------------------------------------------------|
| j5create                                                                                |                                                                                                    |

# Display-Einstellungen auf MAC (Snow Leopard).

Gehen Sie auf ( **[11]** ) und dann auf "**Systempräferenzen**". Wählen Sie "**Anzeige**" oder "Anordnung" zur Justage aus.

| 000                                                                                         | 🥪 Install j5 USB Display Adapter                 |
|---------------------------------------------------------------------------------------------|--------------------------------------------------|
| © Introduction<br>O estination Select<br>© Installation Type<br>© Installation<br>© Summary | The Installation was completed successfully.     |
| j5 <sub>create</sub>                                                                        | Click Restart to finish installing the software. |

Für alle Funktionen, bitte die Gebrauchsanleitung konsultieren.

| 00                                                      | Color LCD                                                             |                          |
|---------------------------------------------------------|-----------------------------------------------------------------------|--------------------------|
| ♦ ► Show All                                            |                                                                       | Q                        |
|                                                         | Display Arrangement Cold                                              | и                        |
| To rearrange the displays,<br>To relocate the menu bar, | drag them to the desired position.<br>drag it to a different display. |                          |
|                                                         |                                                                       |                          |
|                                                         |                                                                       |                          |
|                                                         |                                                                       |                          |
|                                                         |                                                                       |                          |
|                                                         |                                                                       |                          |
| Mirror Displays                                         |                                                                       |                          |
|                                                         |                                                                       |                          |
| Show displays in menu                                   | bar Gather Wir                                                        | ndows Detect Displays (? |

j5create

### Systemanforderungen

- Microsoft Windows 7, Vista, XP (32-bit or 64-bit)
- Mac OS X v10.6 (Snow Leopard) / v10.7 (Lion)
- Verfügbarer USB-2.0 Port
- Minmal Systemanforderungen
  - CPU: Intel Dual Core 2.0 GHz oder mehr
  - RAM: 2 GB oder höher

### Boxinhalt

- Newport Station
- USB 2.0 Kable (Type-A zu Mini-B) 1 Meter
- Stromadapter (5V/3A)
- Treiber-CD mit E-Anleitung
- Kurzanleitung für Installation

### Regulatorische Erfüllung

• FCC / CE / C-Tick / VCCI

### Ablehnungshinweis

Informationen in diesem Dokument können ohne Vorankündigung abgeändert werden. Der Hersteller übernimmt keine Garantie (implizit oder andere) in Bezug auf die Vollständigkeit und Richtigkeit dieses Dokuments und kann unter keinen Umständen haftbar für kommerzielle Schäden gemacht werden – inklusive, aber nicht begrenzt auf spezielle, zufällige oder Folgeschäden. Elektronische oder mechanische Vervielfätigung dieses Dokuments, einschließlich Fotokopie, Audioaufnahme oder Bereitstellungssystem auch auszugsweise ist nur mit Genehmigung des Herstellers gestattet.

# STOPP !!

Falls Sie Probleme mit diesem Produkt haben sollten, konsultieren Sie bitte die folgende Anleitung, bevor Sie es u.U. wieder zurück zum Händler bringen.

### 1. Anleitung

Enthält detaillierte Anleitungen und eine Sektion für Fehlerbehandlung. Eine Vielzahl an gewöhnlichen Problemen kann einfach mit Hilfe dieser Anleitung behoben werden.

### 2. Online-Service

Bitte besuchen Sie die Webseite von j5 Create (www.j5create.com), um mehr über unsere neueste Software her auszufinden. Sollten Sie Probleme haben, können Sie ein entprechendes Formular an den j5 Web-Support schicken. Ihre Anfrage wird innerhalb von 24 Stunden bearbeitet. Wir stehen voll hinter unseren Produkten und es ist unser Ziel, Ihnen den besten Service zu bieten.

#### 3. Telefonservice

Rufen Sie uns unter 888-689-4088 ua und unser technischer Service wird Ihnen gerne weiterhelfen.

# **TECHNISCHER SUPPORT**

Kostenloser Anruf bei:888-689-4088 Sprechstunden: Mon. – Frei. 10.00-18.00 U.S.A-E.S.T E-mail:service@j5create.com

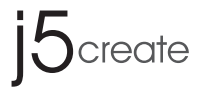

# **NEWPORT STATION**

GUIDE D'INSTALLATION RAPIDE

JUD 200

# POUR COMMENCER

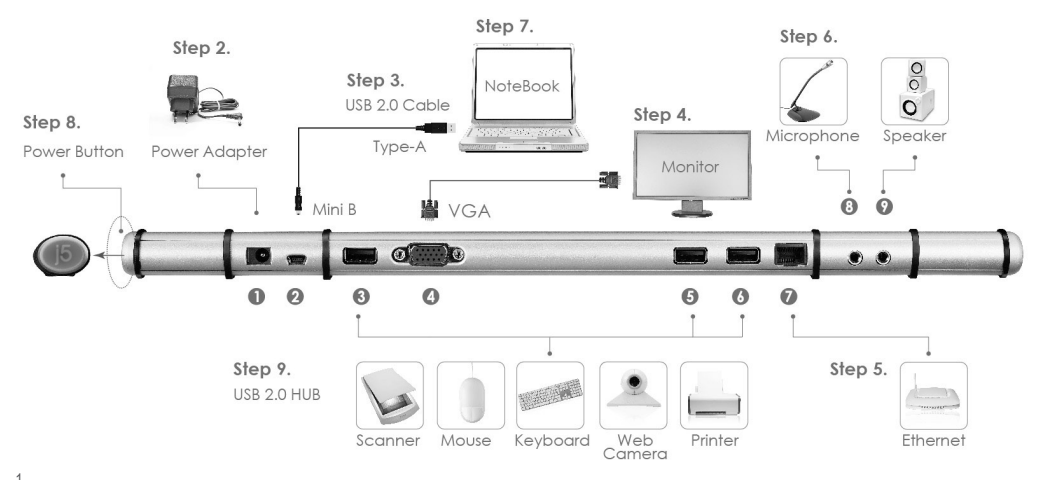

j5create

# Step 1.

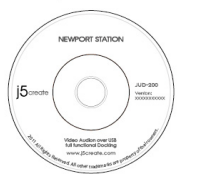

Insert the driver CD

Étape 1. Démarrer l'installation du pilote de périphérique (Merci de vous plaît vous référer à votre système d'exploitation PC installation dans la section suivante)

### • S'il vous plaît installer le pilote complètement avant les étapes suivantes

Étape 2 Branchez l'adaptateur dans le port 1

Étape 3. Connectez le câble USB 2.0 Micro-B connecteur pour le port 2, Type-Un connecteur pour accueillir votre portable

Étape 4. Branchez le câble VGA de dispositif d'affichage à 4 ports

Étape 5. Connectez le câble Ethernet au port 7

Étape 6. Connectez le câble audio (sortie audio, entrée audio) à Port 8 & 9

Étape 7. Placez votre portable sur le haut de j5 create Newport Station

Étape 8. Appuyez sur le bouton "j5" Power

Étape 9. En aval HUB USB 2.0 Port 3,5,6 sont maintenant prêts à utiliser

# Étape 1. DEVICE DRIVER INSTALLATION

# Installation sur Windows

- 1. Insérez le CD dans le lecteur de CD-ROM et lancer "LAN9500-2.2.0.pkg" fichier d'attirer les conducteurs.
  - Assurez-vous que la station Newport n'est PAS connecté à votre ordinateur hôte.

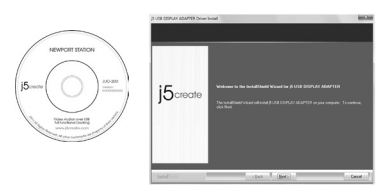

\*Télécharger Pilote est disponible sur **www.j5create.com** dans la rubrique «soutien /téléchargement ». domaine.

2. L'exécution de l'application Setup.exe va lancer l'écran suivant. Cliquez sur "Suivant" pour continuer.  Quand l'installation est terminée, sélectionnez "Oui, je veux redémarrer mon ordinateur maintenant." Et cliquez sur "Terminer" pour redémarrer.

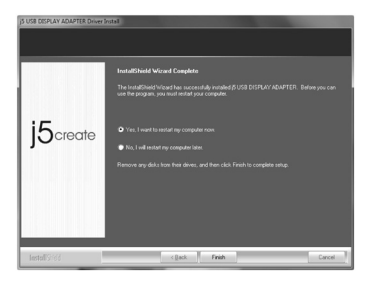

### Installation sur Mac (Snow Leopard)

- 1. Insérez le CD dans le lecteur de CD-ROM et lancer dmg pour tirer des conducteurs
  - Assurez-vous que l'adaptateur graphique USB n'est PAS connecté à votre ordinateur hôte.

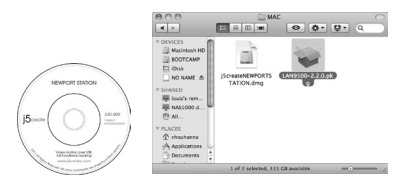

\*Télécharger Pilote est disponible sur **www.j5create.com** dans la rubrique «soutien /téléchargement ». domaine. 2. Cliquez sur «Continuer» pour poursuivre

15create

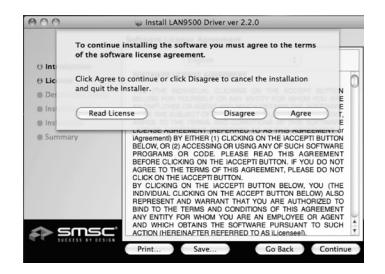

3. Tapez votre mot de passe puis cliquez sur "OK"

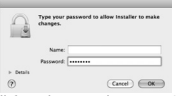

Il faudra quelques minutes pour cette opération

4. L'installation est terminée, cliquez sur "Fermer"

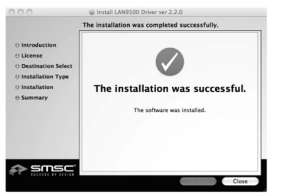

5. Exécutez le "NEWPORTSTATION.dmg" pilotes.

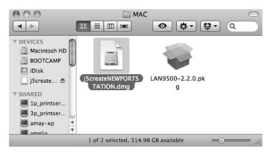

### Cliquez sur "j5create-Newport-STATION-V.XXXXX"

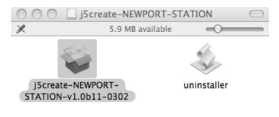

6. Cliquez sur «Continuer» pour poursuivre.

| 900                                                                                  | 🐷 Install j5 USB Display Adapter                                                                                                    |
|--------------------------------------------------------------------------------------|----------------------------------------------------------------------------------------------------|
|                                                                                      | Welcome to the j5 USB Display Adapter Installer                                                                                                    |
| O Introduction<br>Destination Select<br>Installation Type<br>Installation<br>Summary | This package installs the <b>B UBB Display Adapter</b> to your system.<br>System Regiment?<br>• Mex OC X 10.8 d er later.<br>• Only Maid CPU<br>• Only Maid CPU<br>• Only Maid CPU<br>• 3CB of RAM minimum, 4CB of RAM for recommended. |
| j5create                                                                             |                                                                                                    |
|                                                                                      | Go Back Continue                                                                                                    |

7. Tapez votre mot de passe puis cliquez sur "OK".

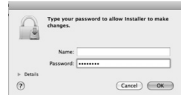

Il faudra quelques minutes pour traiter l'information.

8. Cliquez sur "Redémarrer" pour terminer

| 800                                                               | 🖕 Install JS USB Display Adapter                 |
|-------------------------------------------------------------------|--------------------------------------------------|
|                                                                   | The installation was completed successfully.     |
| Introduction  Destination Select  Installation Type  Installation |                                                  |
| 0 Summary                                                         | The installation was successful.                 |
| j5create                                                          | Click Restart to finish installing the software. |
|                                                                   | Go Back Restart                                  |

j5create

# Explore les caractéristiques les plus remarquables

Fonction de rafraichissement:

configurer votre ordinateur portable sur rafraichissement.

Fonction matériel spécifique

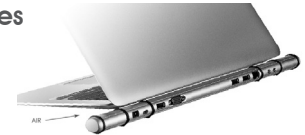

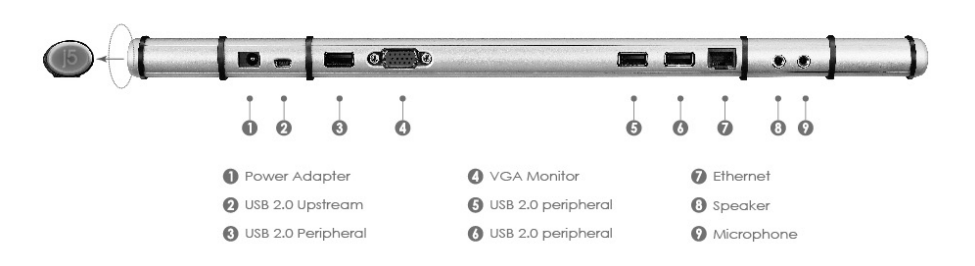

# Afficher les fonctions d'instrctions:

# Résolution de l'affichage

Sélectionnez la résolution que vous souhaitez sur le dispositif d'affichage.

# Orientation de l'affichage

Tourner le dispositif d'affichage

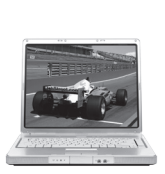

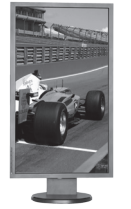

\* Cette fonction n'est pas sur MAC

mode d'affichage

Le mode étendu

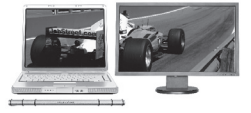

Le mode miroir

Le mode primaire

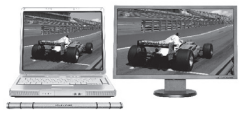

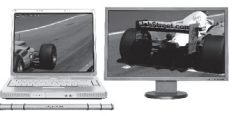

15create

# Réglage de l'affichage sur Windows 7

Faites un clic droit sur le bureau et allez dans "**Résolution** de l'écran"

11.

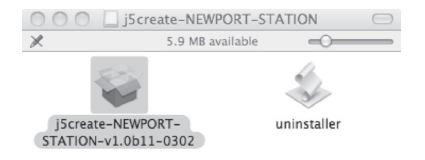

# Réglage de l'affichage sous Windows Vista / XP

Faites un clic droit sur l'icône ( ) sur la barre d'outils en bas à droite

|                                                                                              | Melcome to the JS USB Display Adapter Installer                                                                                                    |
|----------------------------------------------------------------------------------------------|----------------------------------------------------------------------------------------------------|
| 0 Introduction<br>© Destination Select<br>© Installation Type<br>© Installation<br>© Semmary | The parallel and the (\$ 000 Biology Adapting to provide the<br>lighteen discovering of<br>the second second sec |
| 15croote                                                                                     |                                                                                                    |

### Réglage de l'affichage sur Mac (Snow Leopard)

Aller à la ( **()** , puis **"Préférences Système"**. Choisissez **"Affichage"** ou **"arrangement**" onglet pour ajuster.

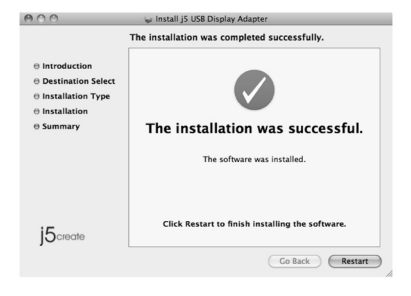

Pour l'instruction fonction entière, s'il vous plaît se référer au manuel utilisateur.

|                                                         | Display Arrangement Color                                             |  |
|---------------------------------------------------------|-----------------------------------------------------------------------|--|
| To rearrange the displays,<br>To relocate the menu bar, | drag them to the desired position.<br>drag it to a different display. |  |
|                                                         |                                                                       |  |
|                                                         |                                                                       |  |

j5create

### Environnement requis

- Microsoft Windows 7, Vista, XP (32-bit or 64-bit)
- Mac OS X v10.6 (Snow Leopard) / v10.7 (Lion)
- Port USB 2.0 disponible
- Configuration minimale requise
  - Processeur: Intel Dual core 2.0 GHz ou plus
  - RAM: 2 Go ou supérieur

### Package Contents

- Newport Station
- Câble USB 2.0 (type A vers mini-B) 1 mètre
- Adaptateur secteur (5V/3A)
- CD de pilotes avec E-Manuel
- Guide d'installation rapide

### conformité réglementaire

• FCC / CE / C-Tick / VCCI

### Avertissement

Les informations contenues dans ce document sont sujettes à changement sans préavis. Le fabricant ne fait aucune représentation ou garantie (expresse ou implicite) quant à l'exactitude et l'exhaustivité du présent document et ne doit en aucun cas être tenu responsable de toutes pertes de profits ou de tout préjudice commercial. Aucune partie de ce document ne peut être reproduit ou transmis sous quelque forme ou par quelque moyen, électronique ou mécanique, y compris l'enregistrement photocopie, enregistrement ou systèmes d'information et de recherche sans l'autorisation expresse écrite du fabricant.

# STOP !!

Quelque soit votre question au sujet de l'utilisation de ce produit, s'il vous plaît lisez les instructions suivantes ci-dessous avant de retourner ce produit au magasin.

### 1. Le Manuel de l'utilisateur

Contient des instructions détaillées et une section de dépannage, de nombreuses questions d'intérêt commun peuvent être facilement résolues par la lecture du manuel d'utilisation.

### 2. support en ligne

S'il vous plaît visitez le site Web de j5 create (www.j5create.com) pour trouver la dernière version du logiciel pour votre périphérique. Si vous rencontrez toujours des problèmes, vous pouvez laisser un message sur le support Web J5. Votre billet sera traitée dans les 24 heures. Nous sommes derrière nos produits et notre objectif est de vous fournir un soutien de classe mondiale.

### 3. Assistance téléphonique

S'il vous plaît appelez-nous @ 888-689-4088 et un de nos techniciens de support sera très heureux de vous aider.

# SUPPORT TECHNIQUE

Numéro gratuit: 888-689-4088 Heures d'ouverture: lun. - Ven. 10:00 a.m - 06:00 U.S.A E.S.T Email: service@j5create.com

# j5create

for MAC & Windows OS

ドッキングステーション

# flute Newport Station JUD200

ユーザー マニュアル

# 手順 1. デバイスドライバのインストール、インストールを実行してください

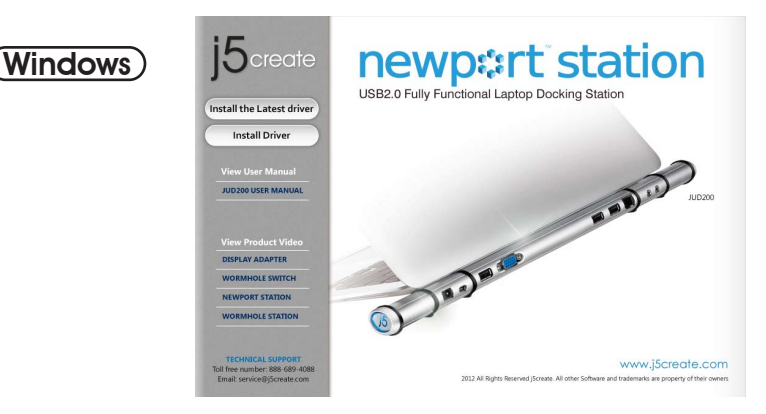

# インストール - Windows

- 1. ドライブにドライバー CD を挿入してください。セットアッププログラムは自動 的に実行されます。
- インストールを開始するには " 最新のドライバーをインストール " をクリックす るか、"ドライバーのインストール " を押してインストールを開始します。( ネッ トワーク接続をご確認の上、ダウンロードを行います。)
- ホストコンピューターに USB Display Adapter が接続していないことを確認して ください。
- www.j5create.com からドライバーをダウンロードす ることが可能です。"サポ ート > ダウンロード"エリア

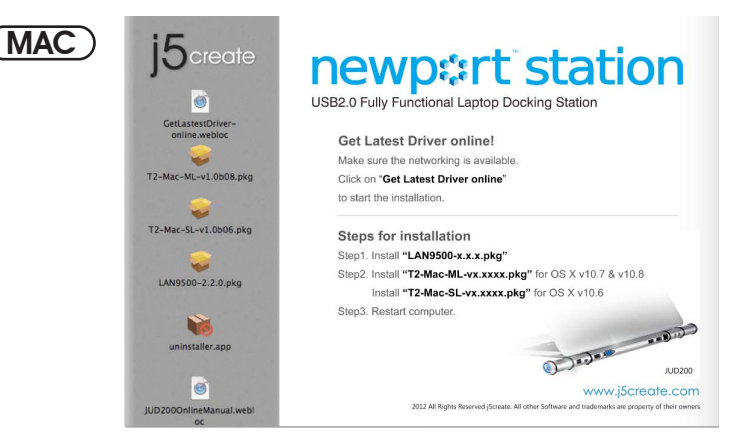

# インストール - MAC

- CD-ROM ドライブにドライバー CD を差し込んで、実行してください。"LAN 9500-2.20.pkg"を実行してください。
- ホストコンピューターに Newport Station を接続していないことを確認してください。
- インストールページが開きます。インストールを開始するときは [最新のドラ イバーをインストール]をクリックします。または "Lan をインストール "を押 してインストールを開始します
- 3. Lan ドライバーのインストールが完了したら、使用している OS バージョンを選 択して "ドライバーをインストール "を押してインストールを開始します。(ネッ トワーク接続をご確認の上、ダウンロードを行います。)
- www.j5create.comから最新版ドライバーをダウンロードすることが可能です。
  "サポート > ダウンロード"エリア

# 手順 2. デバイスハードウェアインストール

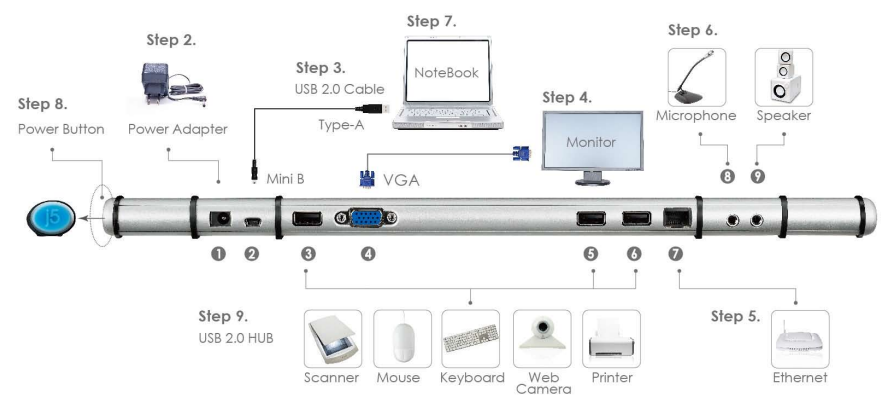

手順1:デバイスドライバーインストールを起動してください。(次の章の "PC システムや OS インストール " を参照してください)

◆ ドライバーのインストール終了後、次の手順を実行してください。

手順2:電源アダプタをポート1に差し込んでください。

手順3:USB2.0 ケーブルのマイクロBコネクタをポート2に接続し、タイプAコネクタ

をメインラップトップに接続してください。

手順4:ディスプレデバイスの VGA ケーブルをポート4 に接続してください。

- 手順5:イーサネットケーブルをポート7に接続してください。
- 手順6:オーディオケーブル(オーディオイン、オーディオアウト)をポート8,9に接続 してください。
- 手順7: j5 Newport の上にラップトップを置いてください。

手順8: j5 のスイッチボタンを押してください。

手順9:USB2.0をダウンストリームし、ハブポート3,5,6が使用可能になります。

# 手順3.本製品の特長を見る。

# 冷却機能:

冷却するために、ラップトップに冷却機能を設 定してください。

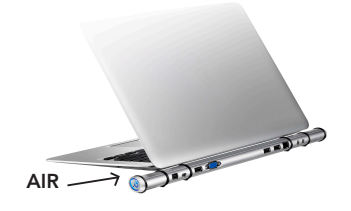

# 表示機能の説明:

# 画面の解像度:

表示装置にご希望の解像度を設定してください。

# 画面の向き:

Newport station に接続している表示装置の画面の表示の向きを変えてください。

\* この機能は MAC でサポートされていません。

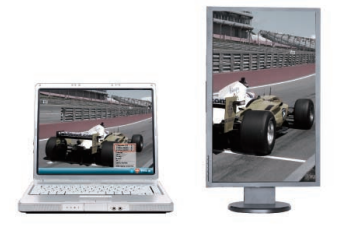

# 表示モード

# 拡張表示モード

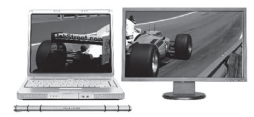

ミラーモード

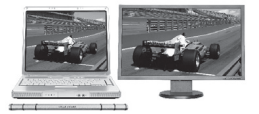

プライマリーモード

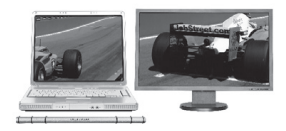

# 必須環境

- マイクロソフトウインドー8/7/Vista/XP(32ビットまたは64ビット)
- Mac OS X v10.6 (Snow Leopard) / v10.7 (Lion) / 10.8 (Mountian Lion)
- ・利用可能な USB2.0 ポート
- ・最低システム要件
  - CPU インテル Dual Core 2.0 GHz
  - RAM 2 GB またはそれ以上

# 法規制の遵守

• FCC / CE / C-Tick / VCCI

# 免責事項

本文書の内容は予告なしに変更されることがあります。この製造者はこの本書の正確性や完全性につい てなんらかの表明や保証を(明示または黙示を問わず)行うことはなく、またはいかなる場合にも、特別の、 また偶発的なまたは間接的な損害を含むがこれに限定されていない、あらゆる利益の損失や商業上の損 害に対して責任を負うものではありません。本文書のいかなる部分も、この製造業者の書面による明確 な許可なしに複写、記録、情報記録検索の使用を含むあらゆる電子的や機械的な手段により、複製や伝 送することはできません。

# JUD200 保証書

本書は、本書の記載内容で無償修理を行うことをお約束いたします。

- 保証期間中の取扱いについて、ユーザーズガイド等の注意事項に従った正常な使用状態で故障した場合は、本体を無料修理をさせていただきます。商品と本保証書をお買い上げの販売店にご持参のうえ修理をご依頼ください。また、当社の判断によって良品と交換する場合もあります。
- 2. 本製品に対する保証は上記(項目1)の修理に限られます。本製品の故障が原因で 生じた、種々の発生費用、ご不便ないし不都合、精神的な損害、その他すべての付 随的又は間接的損害については補償いたしかねます。
- 3. 保証期間中の修理・その他について、ご不明の場合は、弊社サポートにお問合せくだ さい。
- 4. 次のような場合は、保証期間内でも有償修理させていただきます。
  - (1) 本書のご提示がない場合
  - (2) 本書にお買い上げ年月日、お客様名、お買い上げ販売店名の記載がない場合 および本書に記載の字句(型番・製造番号など)を書き換えられた場合
  - (3) ご使用上の誤り、不当な修理や改造による故障および損害
  - (4) お買い上げ後の輸送・移動・落下・圧力などによる故障および損傷
  - (5)火災・地震・風水害・雷・その他天災事変・虫害・塩害・公害・ガス害(硫 化ガス等)・異常電圧・指定外の電源電圧、電流)使用による故障および損傷
  - (6) 不都合の原因が本製品以外(外部要因)による場合
- 5. この保証書は、本書に明示した期間、条件のもとにおいて無償修理をお約束するもの です。従ってこの保証書によってお客様の法律上の権利を制限するものではありま せんので、保証期間経過後の修理等について、ご不明の場合は、お買い上げの販売 店、または弊社サポートにお問合せください。
- 6. 保証の対象となる部分は本体のみで、付属品は保証の対象となりません。
- 7. 本書は日本国内においてのみ有効です。 This warranty is valid only in Japan.

# お客様へのお願い

- 1. 本書にお買い上げ年月日、お客様名、お買い上げの販売店名が記載されているか、お 確かめください。
- 2. 本書は再発行いたしません。紛失しないよう大切に保管してください。

|        | 型        | 名        |    |             |   | _   | IUD2 | 200  |  |
|--------|----------|----------|----|-------------|---|-----|------|------|--|
|        | お        | ふり       | がな |             |   |     |      |      |  |
| お      | 名        |          |    | _           |   |     |      |      |  |
|        | 前        |          |    |             |   |     |      |      |  |
| 客      | ご        | ╤        | _  |             | 電 | 話(  | )    | —    |  |
| 174    | 住        |          |    |             |   |     |      |      |  |
| 栜      | 所        |          |    |             |   |     |      |      |  |
| お買     | こい上      | ・<br>げ年月 | 目  | 保           |   | お買い | 、上に  | げ日から |  |
|        | 年        | 月        | 日  | <b>訕</b> 期間 |   | 本体  |      | 1年間  |  |
| お買い上げ店 | 住所・店名・電話 |          |    |             |   |     |      |      |  |

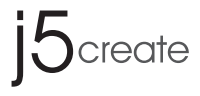

# 新港灣工作站 NEWPORT STATION

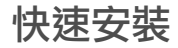

**JUD200** 

# **GETTING STARTED**

j5create

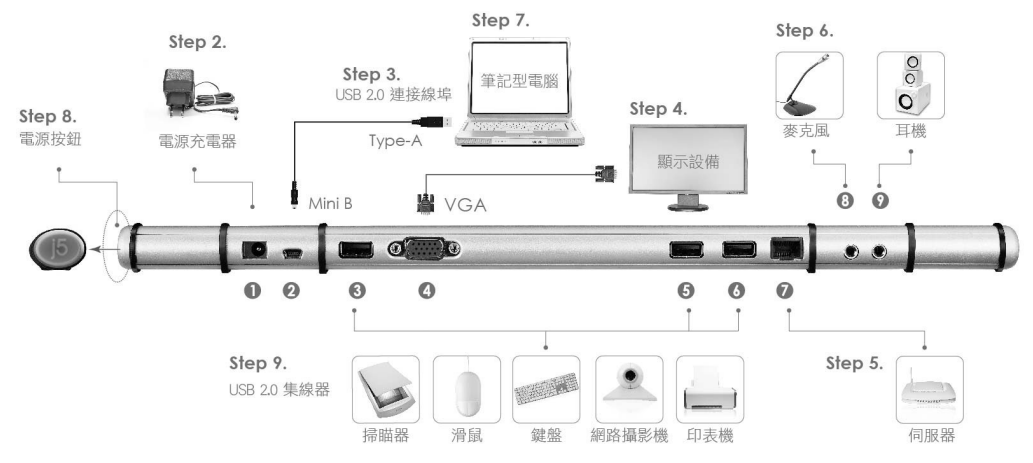

1

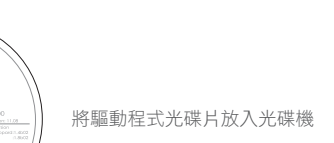

步驟 1. 安裝驅動程式軟體(請參閱下一單元電腦系統安裝流程)
 ·完成驅動程式安裝步驟後,請依照下列步驟完成硬體安裝設定
 步驟 2. 連接電源充電器至1號埠
 步驟 3. 連接 USB 2.0 線 Micro-B 端至 2 號埠, Type-A 端至電腦 USB 埠
 步驟 4. 連接螢幕裝置的 VGA 線至 4 號埠
 步驟 5. 連接網路線 Ethernet 至7 號埠
 步驟 6. 連接音高線至 8 號埠與 9 號埠
 步驟 7. 把筆記型電腦放置15 create Newport Station 上

步驟 8. 輕壓並啟動 j5 電源按鈕

NEWPORT STATION

Ideo/Audio over USB Docking Boffware update is recommended

5create

步驟 9. USB 2.0 集線器 3,5,6 號埠立即可使用

15create

j5create

# 步驟 1. 軟體驅動程式安裝

# Windows 安裝流程

- 將驅動程式光碟片放入光碟機中,安裝精靈將會自動 執行。
  - · 驅動程式尚未安裝完成前,請勿將 USB 外接顯示卡接到 USB 埠上。

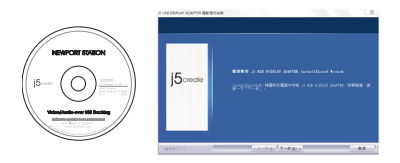

- \* 歡迎隨時造訪本公司官網 www.j5create.com "技術支援"下載最新版驅動程式。
- 2. 安裝精靈啟動,開始進行安裝,按下一步>繼續

 當驅動程式已安裝完成,請選擇 "是,立即重新啟動開腦",並按完成

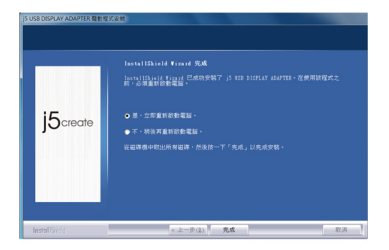

# MAC (雪豹)安裝流程

- 將驅動程式光碟片放入光碟機中,安裝視窗將會出現, 點選LAN9500-2.2.0.pkg 檔案進行網路功能啟動設定 安裝
  - 驅動程式尚未安裝完成前,請勿將 USB 外接顯示卡接到 USB 埠上。

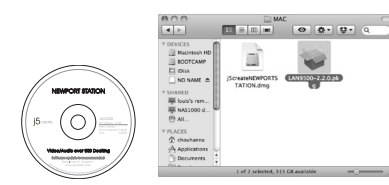

2. 開始進行安裝,按"繼續"以及"同意"

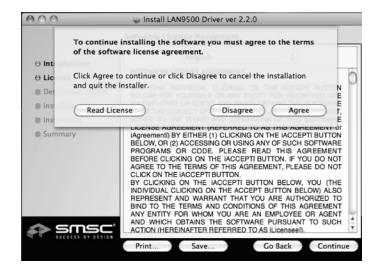

4

3. 輸入您的名稱、密碼並按"好"

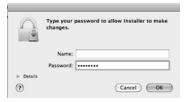

安裝過程將會需要幾分鐘進行

4. 當驅動程式已成功完成安裝,請按"重新啟動"

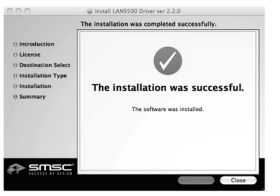

5. 回到安裝視窗,點選 J5createNEWPORTSTATION.dmg 檔案進行顯示功能驅動程式安裝

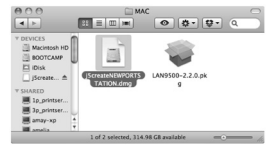

### 選擇 "j5creat-NEWPORT-STATION-V.XXXXX"

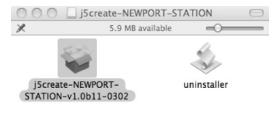

### 6. 開始進行安裝,按"繼續"

|                                                                            | Welcome to the j5 USB Display Adapter Installer                                                                                                    |
|----------------------------------------------------------------------------|----------------------------------------------------------------------------------------------------|
| Bitroduction  Destination Select  Installation Type  Installation  Summary | This package insists he ( <b>J USB Display Adapter</b> to your system.<br>System Rourseward and a second second seco |
| 15 <sub>create</sub>                                                       |                                                                                                    |

7. 輸入您的名稱、密碼並按"好".

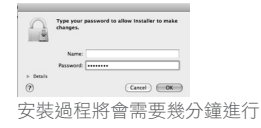

8. 當驅動程式已成功完成安裝,請按"重新啟動"

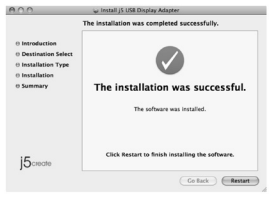

15create

j5create

# 立即體驗 OUTSTANDING 功能

散熱功能:

減少接觸面、提升空氣循環的設計,可幫助電腦適時的降温 連接埠硬體說明:

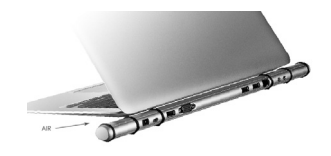

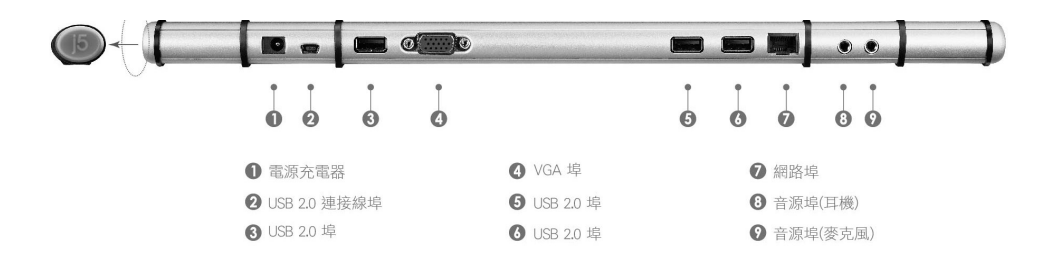

顯示操作功能解説:

# 解析度設定

快速設定連接 USB 外接顯式卡的顯示設備 (螢幕或投影機) 的解析度

### 旋轉螢幕

畫面會依照所選定的角度旋轉

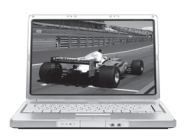

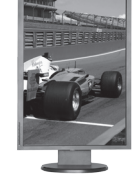

\* 在 MAC 作業系統下並不支援此項功能

顯示模式

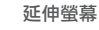

複製螢幕

主螢幕

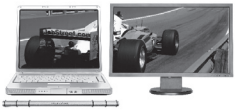

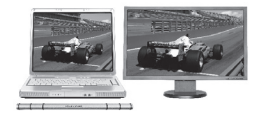

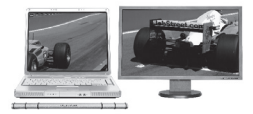

# Windows 7 作業系統顯示設定 在桌面按滑鼠右鍵,選擇 "螢幕解析度"

# 將可調整所需的顯示設定

|                                           |                                                        |                                                     | x |
|-------------------------------------------|--------------------------------------------------------|-----------------------------------------------------|---|
|                                           | <b>超</b> 示 > 營業和所度                                     | • <b>4</b> 9 度群控制的                                  | Q |
| 變更顯示器的                                    | 向外觀                                                    |                                                     | ĥ |
|                                           | 1 2                                                    | 98 30(C)<br>100 100 100 100 100 100 100 100 100 100 |   |
| 顧示證(5):<br>解析度(応):<br>方向(0):<br>多形観示證(M): | 1.行動電気磁行器  ・    1280×800(建築)  ・    焼肉  ・    延伸遠曲線行器  ・ |                                                     |   |
| 這是您目前的主                                   | <b>線示鍵</b> 。                                           | 建唱般定                                                |   |
| 建接到投影物 (M<br>改變文字和其他<br>我推該獲擇市由           | 【被●】健・益點傷?)<br>項目的大小<br>離示設定?                          |                                                     |   |
|                                           | 補定                                                     | 記録 変用(A)                                            |   |

# Windows Vista/XP 作業系統顯示設定

### 右下角工作列表當中會出現公用程式圖示(**[5**]),它可以 幫助您快速變更顯示模式及解析度,在圖示上按右鍵便會 跳出功能選單

| j5create                    |   |
|-----------------------------|---|
| 3 : [DELL 2707WFP]          |   |
| 解析度<br>旋轉度                  | ; |
| ✓ 延伸螢幕<br>複製螢幕<br>主螢幕<br>開閉 | , |
| 螢幕識別                        |   |
| 多重畫面控制介面<br>顯示設定            |   |

# MAC 作業系統顯示設定 在 💽 , 點選 "系統偏好設定".

選擇 "顯示器" or "排列方式" 調整.

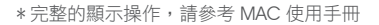

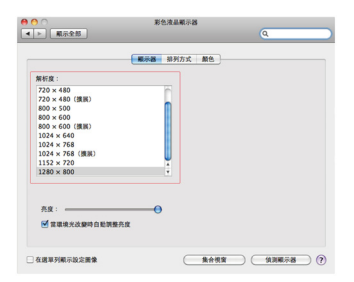

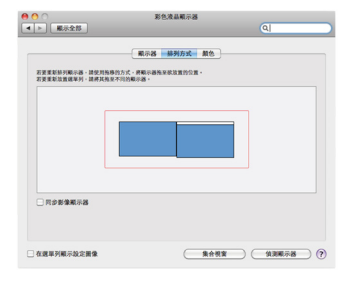

15create
j5create

## 使用環境需求

- ・ Microsoft Windows 7, Vista, XP(32 位元 or 64 位元)
- ・ Mac OS X v.10.6 雪豹 Snow Leopard / v.10.7 獅子 Lion
- ・USB 2.0 埠
- 最低系統要求建議
  - ・ CPU 處理器 : Intel 雙核心 2.0 GHz 或以上規格
  - ・ RAM 記憶體:2 GB 或以上規格

# 包裝內容

- Newport Station(JUD200)
- ・USB 2.0 線 (Type-A 端 與 Mini-B 端 )1 公尺
- ・電源充電器 (5V/3A)
- ・電子產品使用手冊 / 驅動程式光碟片
- · 快速安裝手冊

### 認證

FCC / CE / C-Tick / VCCI

#### Disclaimer

Information in this document is subject to change without notice. The manufacturer does not make any representations or warranties (implied or otherwise) regarding the accuracy and completeness of this document and shall in no event be liable for any loss of profit or any commercial damage, including but not limited to special, incidental, consequential, or other damage. No part of this document may be reproduced or transmitted in any form by any means, electronic or mechanical, including photocopying, recording or information recording and retrieval systems without the expressed written permission of the manufacturer.

# STOP!!

如果在使用 j5 create 產品時,若有任何疑問或使用 上之問題。請依循下列所示流程,將可解決您的問 題。

- 參閱使用手冊 The User Manual 使用手冊包含完整的安裝流程以及問題解答單元,可以快速解決一般消費者使用習慣上的問題。
- 2. 網站技術支援 Online Support
- 請至 j5 create 官網 (www.j5create.com) 下載最新的驅動程式。如果安裝最新驅動程式後,仍有一樣的問題,請至 "聯絡我們"留下故障狀況,j5 create 技術客服人員將會立即處理您的問題。
- 技術支援專線 Telephone Support 請聯絡 j5 create 台灣技術支援 02-2269-5533 # 19,客服人員將立即會為您服務。

# 技術支援資訊

美國客服專線:1+888-689-4088 台灣客服專線:886-2-2269-5533#19 客服時間:星期一至星期五 9:30 AM -6:00 PM (台灣時間) Email 信箱:service.tw@j5create.com